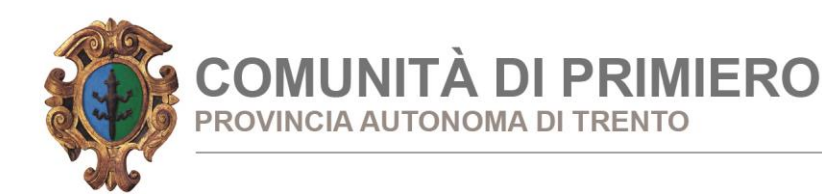

# SERVIZIO MENSA - MANUALE DI UTILIZZO

Responsabile unico del procedimento: Samuel Serafini Responsabile dell'istruttoria: Elisa Faoro

# MODALITA'DI PAGAMENTO

Qui di seguito verranno illustrate le modalità di pagamento messe a disposizione dell'utenza per poter pagare il servizio REFEZIONE.

### PAGAMENTO TRAMITE PIATTAFORMA PagoPA

Sarà possibile effettuare ricariche tramite la Piattaforma PagoPA accedendo all'area web dedicata sul Portale Genitori andando nella sezione **Pagamenti -> Effettua una ricarica** e indicando l'importo che si desidera ricaricare.

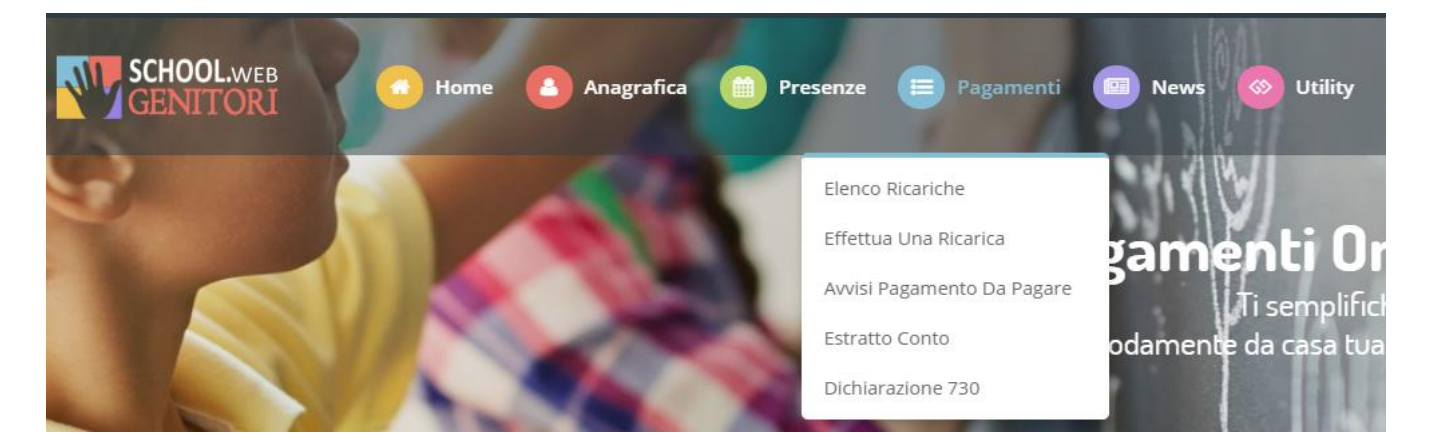

L'importo si potrà selezionare dalle scelte proposte ad importo prefissato (es. *Ricarica da 10 euro*) oppure, in alternativa, inserendolo manualmente nella sezione della *Ricarica Personalizzata* come è possibile riscontrare dalla seguente immagine:

| Ricarica Pre-Pagato     |                      |                      |                       |
|-------------------------|----------------------|----------------------|-----------------------|
|                         | <b>E</b> 20          | 50                   | <b>E</b> 100          |
| Ricarica Da 10 Euro.    | Ricarica Da 20 Euro. | Ricarica Da 50 Euro. | Ricarica Da 100 Euro. |
| <b>1</b> 04/09/2017     | <b>1</b> 04/09/2017  | <u>1</u> 04/09/2017  | ₿ 04/09/2017          |
| 🖶 RICARICA              | 🖶 RICARICA           | 🖶 RICARICA           | 🖶 RICARICA            |
| Ricarica Personalizzata |                      | ₩ RICI               | ARICA                 |
|                         |                      |                      |                       |

#### SETTORE AFFARI GENERALI

Via Roma, 19 - Frazione Tonadico, 38054 PRIMIERO SAN MARTINO DI CASTROZZA (TN) Tel. 0439 64641 - Fax 0439 62372 - sito web: www.primiero.tn.it affarigenerali@primiero.tn.it - comunita@pec.primiero.tn.it C.F./P.IVA 02146500224

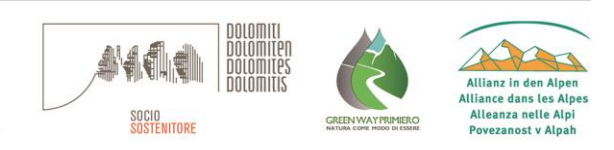

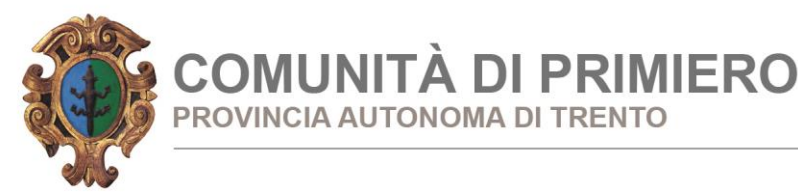

Una volta effettuata la scelta o imputato l'importo, premere su *Ricarica*: sarà necessario indicare se procedere al *Pagamento* on-line tramite carte o se generare un *Avviso di Pagamento*, da poter pagare successivamente attraverso i canali abilitati:

|                                                                                                    |                                                                                                    | Riepilogo Pagamento                       |
|----------------------------------------------------------------------------------------------------|----------------------------------------------------------------------------------------------------|-------------------------------------------|
| Attenzione! Per eventuali problemi nel proc<br>proprio browser in uso, l'attendibilità del sito de<br>eventuali Blocchi PopUp per il sito. | esso di ricarica, verificare sulle impostazioni del<br>l Portale Genitori (compatibilità) e/o la presenza di |                                           |
| Quando si effettua una ricarica, aspettare il ter<br>del browser, per evitare che la ricarica appena                                       | mine della procedura prima di chiudere le finestre<br>effettuata non venga registrata dal sistema.           |                                           |
| <ul> <li>Procedi! Mail corretta. Puoi procedere al pag<br/>Mail attuale:</li></ul>                                                         | amento.                                                                                                    | <ul><li>27/06/2019</li><li>5439</li></ul> |
| Servizio:                                                                                                    |                                                                                                    | Totale Pagamento: €0,01                   |
| Refezione                                                                                                    | *                                                                                                    |                                           |
| Scegli La Modalità Di Pagament                                                                                                    | co                                                                                                    |                                           |
| Pagamento OnLine                                                                                                    | Genera avviso pagamento                                                                                      |                                           |

Attenzione: nel corso dell'operazione sopra descritta, il Portale Genitori si collegherà alla Piattaforma PagoPA, sarà pertanto necessario <u>non chiudere il vostro Browser fin tanto che non avrete terminato le operazioni di ricarica e non sarete</u> <u>opportunamente rimandati al sito del Portale Genitori</u>. Solo quando si ritornerà sulla pagina del Portale Genitori si potrà ritenere conclusa l'operazione.

## Pagamento Online (modello 1)

Se sceglierete di pagare la quota direttamente online, scegliendo nel pannello la voce "pagamento online" e cliccando il tasto "prosegui", verrete rimandati alla pagina di pagamento della regione dove dovrete seguire le procedure guidate.

#### SETTORE AFFARI GENERALI

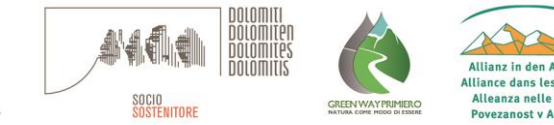

Via Roma, 19 - Frazione Tonadico, 38054 PRIMIERO SAN MARTINO DI CASTROZZA (TN) Tel. 0439 64641 - Fax 0439 62372 - sito web: www.primiero.tn.it affarigenerali@primiero.tn.it - comunita@pec.primiero.tn.it C.F./P.IVA 02146500224

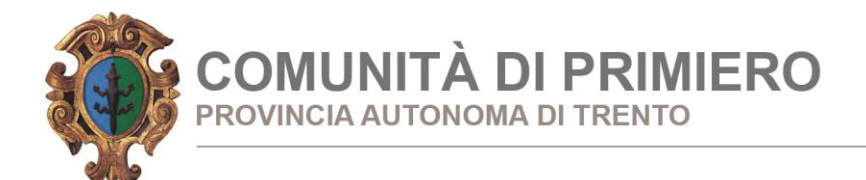

#### Scelta del "Pagamento Online"

| Scegli La Modalità Di Pagamento |                         |
|---------------------------------|-------------------------|
| pagoPP                          |                         |
| Pagamento OnLine                | Genera avviso pagamento |
|                                 |                         |

#### Pagina di pagamento esposta dalla Provincia

| ortale dei Pagamenti della Provincia Autono                                                                                                    | ma di Trento                                                                                                    |                                                                       |                       |
|----------------------------------------------------------------------------------------------------|----------------------------------------------------------------------------------------------------|-----------------------------------------------------------------------|-----------------------|
| Carrello : elence                                                                                                    | o dovuti nel carrell                                                                                                    | lo                                                                    |                       |
| Causale Versamento                                                                                                    | Importo                                                                                                    | Valuta                                                                | Data Scadenza         |
| ticarica per utente:Servizio:REFEZIONE Importo:10                                                                                                    | 10,00                                                                                                    | EUR                                                                   | 31/12/9999            |
|                                                                                                    | Imp                                                                                                    | orto Totale P                                                         | agamento : 10,00 Euro |
| Pagar<br>Potrai scegliere una delle modalità di pi<br>(carta di credito, home banking e altre)<br>perfezionare il pagamento.<br>Ti sarà richiesto di compilare l'anagrafi<br>l'anagrafica del soggetto versante. Succ<br>banca scelta per effettuare il pagamento. | mento online<br>agamento online previste dal sisti<br>e identificare un istituto finanziari<br>ica del soggetto intestatario e fa<br>essivamente sarai reindirizzato su | ema pagoPA®<br>io con il quale<br>acoltativamente<br>ul portale della |                       |
| 1 Abbando                                                                                                    | ona e svuota carrello                                                                                                    |                                                                       |                       |
| ⊘ Aiutaci a migliorare                                                                                                    | : inviaci i tuoi suggerime                                                                                                    | enti                                                                  |                       |
| nypay                                                                                                    |                                                                                                    |                                                                       |                       |

Scegliendo procedi sarà possibile scegliere una delle modalità di pagamento online previste dal

#### SETTORE AFFARI GENERALI

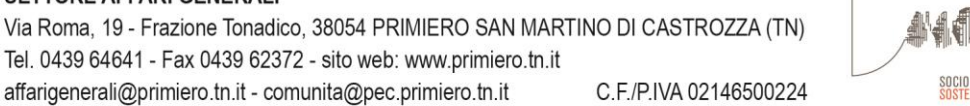

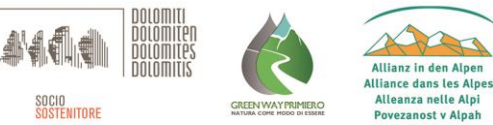

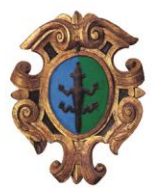

COMUNITÀ DI PRIMIERO provincia autonoma di trento

sistema pagoPA® (carta di credito, home banking e altre) e identificare un istituto finanziario con il quale perfezionare il pagamento.

Gli Istituti di credito elencati sono quelli che si sono accreditati come intermediari di pagamento e che applicano commissioni diverse.

Se non compare la banca d'appoggio dell'utente (p.es. Cassa Rurale di..) e si desidera procedere col pagamento direttamente dalla propria banca, è necessario optare per la modalità GENERA AVVISO DI PAGAMENTO.

### Pagamento tramite Avviso (modello 2)

Se sceglierete di pagare la quota tramite Avviso di Pagamento, scegliendo nel pannello la voce "Genera avviso pagamento" e cliccando il tasto "prosegui", verrete rimandati alla pagina di generazione vera e propria dell'avviso cartaceo tramite il quale potrete effettuare il pagamento presso i punti convenzionati su tutto il territorio nazionale.

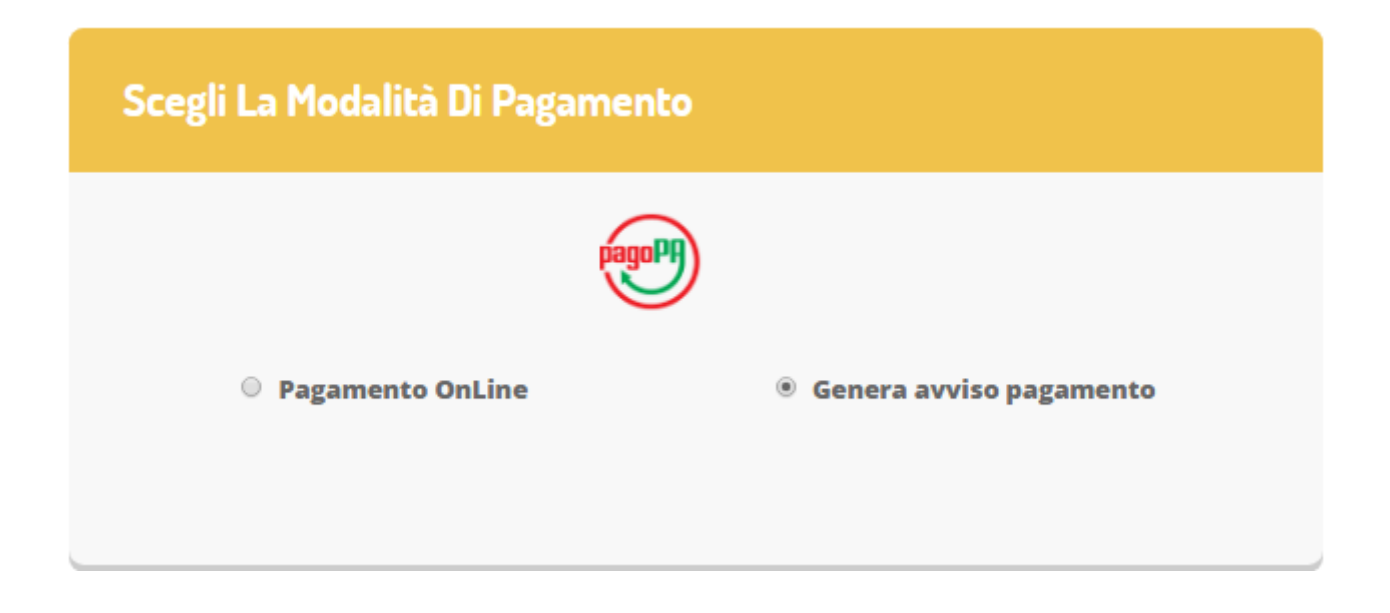

Cliccando sul tasto everà generato l'avviso in PDF che potrete stampare o semplicemente mostrare in versione digitale durante l'atto del pagamento.

| ✓ Ottimo! Avviso Paj | gamento generato cor | rettamente, clicca sull'avviso des | iderato per stamparlo. |        |
|----------------------|----------------------|------------------------------------|------------------------|--------|
| DATA RICHIESTA       | IMPORTO              | SERVIZIO                           | N° AVVISO              | STAMPA |
| 02/05/0000           | €10,00               | 1                                  |                        | ₽      |

#### SETTORE AFFARI GENERALI

Via Roma, 19 - Frazione Tonadico, 38054 PRIMIERO SAN MARTINO DI CASTROZZA (TN) Tel. 0439 64641 - Fax 0439 62372 - sito web: www.primiero.tn.it affarigenerali@primiero.tn.it - comunita@pec.primiero.tn.it C.F./P.IVA 02146500224

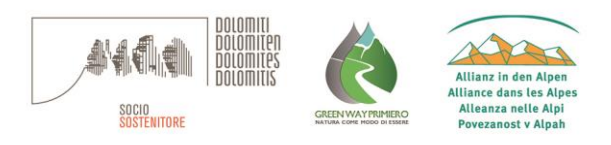

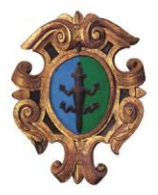

COMUNITÀ DI PRIMIERO PROVINCIA AUTONOMA DI TRENTO

L'avviso conterrà il N. AVVISO che potrà essere stampato e pagato presso qualunque punto convenzionato (Banca, tabacchino, etc.) oppure pagato ON LINE direttamente dal portale della propria banca

#### PER GLI UTENTI DI CASSA RURALE DOLOMITI

Una volta generato l'avviso di pagamento, è necessario memorizzare il N. AVVISO, entrare nel portale IN BANK – PAGAMENTI – UTENZE e scegliere l'opzione PAGAMENTO SERVIZIO CBILL O PagoPA e compilare i seguenti campi:

- Codice ID Azienda Digitare o scegliere dal menù a tendina COMUNITA' DI PRIMIERO
- Cod. Bolletta/Avviso Inserire il N. Avviso di Pagamento
- Importo Inserire l'importo riportato nell'Avviso di pagamento.

e completare la procedura di pagamento.

Ricordo che per entrambe le soluzioni di pagamento disponibili, la tempistica di rendicontazione resta simile a quella del MAV, dalle **24/48 ore lavorative**.

SI RICORDA CHE FINO AL 31/12/2020 sarà ancora possibile effettuare il pagamento direttamente dal canale PAGAMENTI – RICARICHE – RICARICHE BUONI PASTO sul sito INBANK o pagare allo sportello. In entrambi i casi è necessario utilizzare il COD. BANCA di 8 cifre, comunicato dalla Comunità nella nota di conferma di iscrizione al servizio di mensa scolastica.

#### TALE OPZIONE VERRA' COMUNQUE A CESSARE CON IL 01.01.2021.

Si informa inoltre l'utenza, che è possibile pagare tramite l'applicazione ComunicAPP su smartphone e tablet: basterà

accedere alla sezione "Saldo" o parimenti alla sezione "Pagamenti", premere sul simbolo , scegliere un importo predefinito o immettere l'importo personalizzato per il valore della ricarica che si intende effettuare ed infine scegliere il metodo di pagamento preferenziale.

| DCCIA MANUEL NICHOLAS      | ← pagamenti         | ≡ <b>〈</b> pagamenti |
|----------------------------|---------------------|----------------------|
|                            | aldo € 0,3          |                      |
| PROFILD disdici            | aro 550             | Ricarica Pre-Pagato  |
| CALENDARIO                 | aro -543,9          |                      |
|                            | (00/2017<br>are 100 | Ricarica Da 10 Eur   |
| AGGUNGI UTENTE             | /09/2017<br>are 100 |                      |
| LISTA UTENTI               | J10/2017            |                      |
| NEWS DISPICENTI            |                     | Ricarica Da 20 Eu    |
| COMUNICAZIONI<br>ESERCENTI |                     | 🖶 RICARICA           |
| LOGOUT                     |                     |                      |
|                            |                     | Ricarica Da 50 Eu    |
| municapp 2018              |                     |                      |
| 5 A A                      |                     |                      |

Come per il Portale dei genitori, sarete re-indirizzati nella pagina della Piattaforma PagoPA dalla quale sarà poi possibile portare a compimento l'operazione di ricarica.

#### SETTORE AFFARI GENERALI

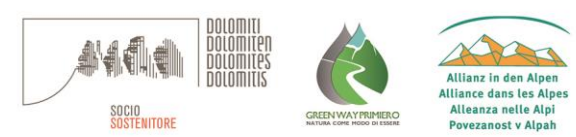